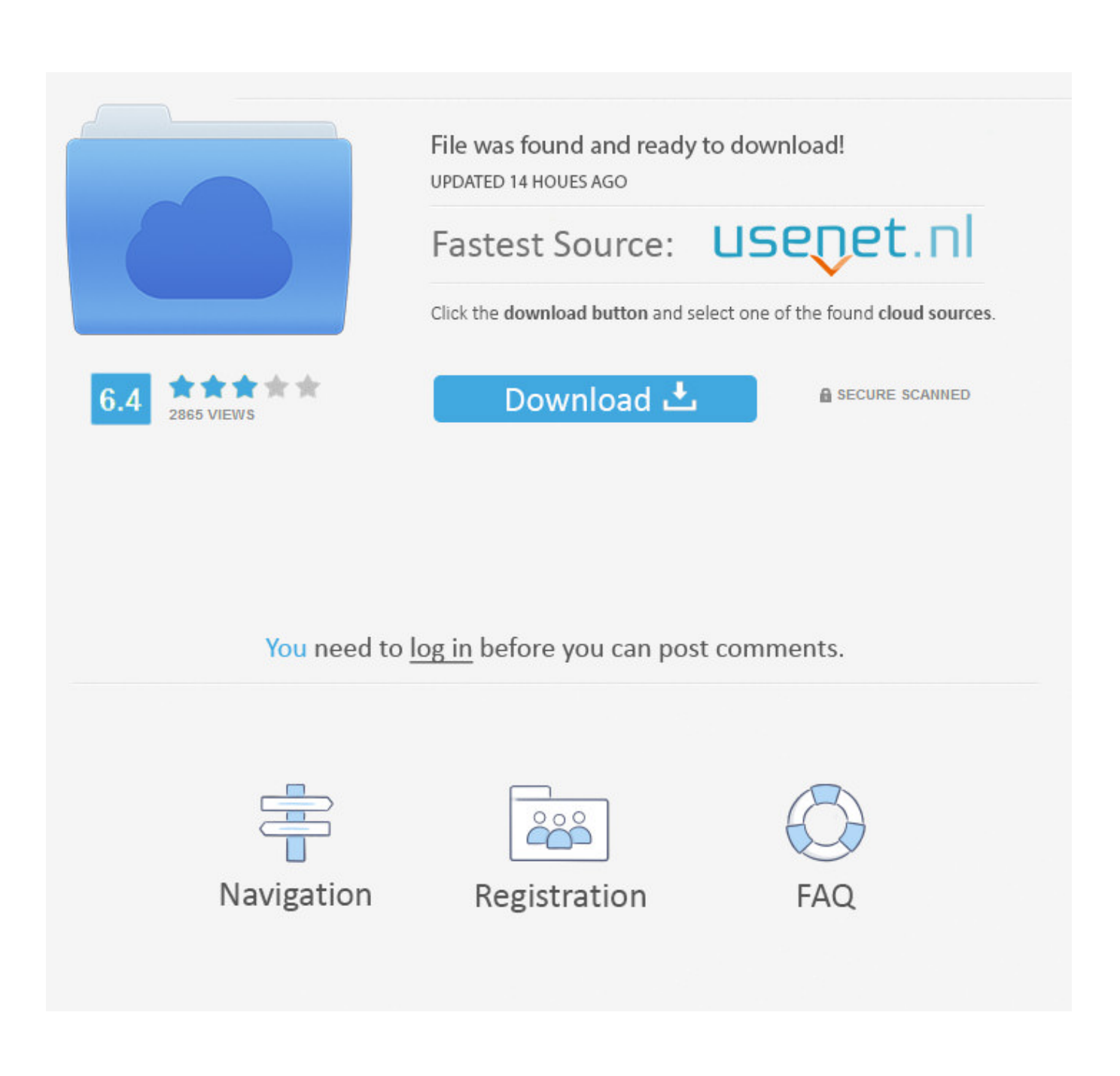

XSecurePro Download Free For Windows 8.1 Free Version

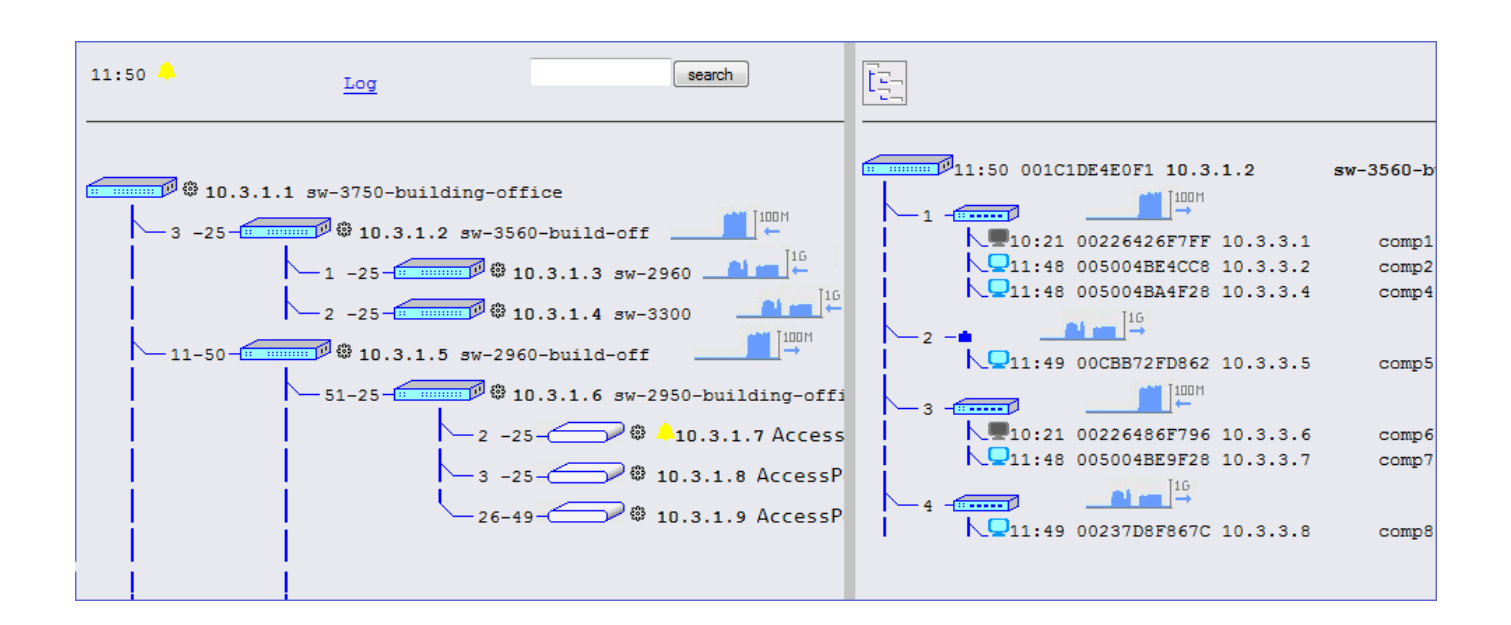

XSecurePro Download Free For Windows 8.1 Free Version

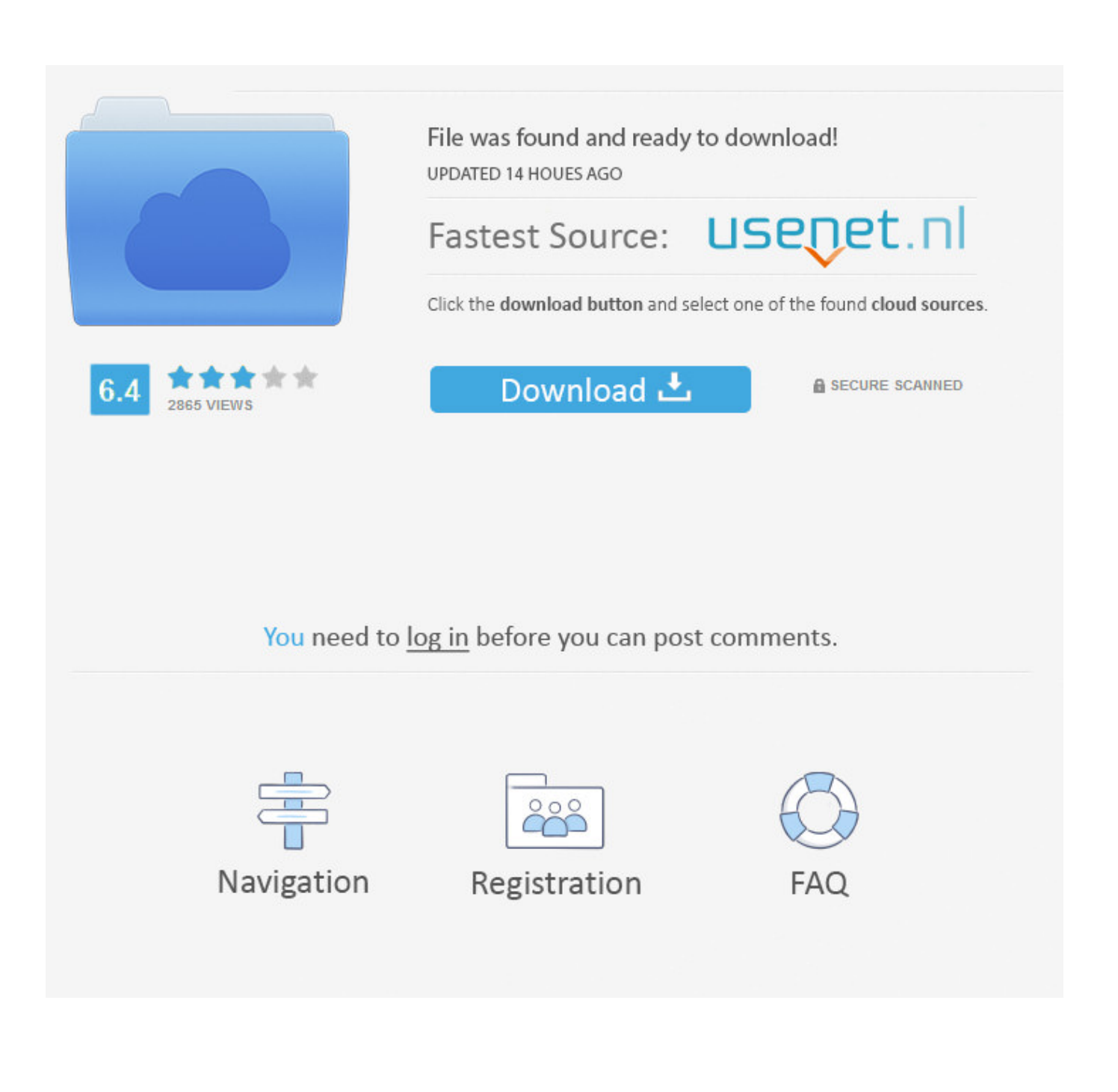

Encounter problems when trying to remove XSecurePro from your PC? We may have what you need here.. Step Two: Click on Add/Remove Programs Step Three: Locate XSecurePro and then click Remove.

If you specified the XSecurePro home directory where the XSecurePro program files already exist, the Setup program will detect it and offer you to upgrade or configure it.

## Remove Internet Explorer 11 Windows 10

Step Two: Click on Programs and then select Programs and Features Step Three: Find out the program you want to remove and then click on the Uninstall option. Uninstall XSecurePro If you need to know how to uninstall XSecurePro from your computer, here are a few things that you can do to help you speed up the process.. The advantage of this method is that you can uninstall the program promptly without costing any money.. If you are a common users, program removal should be one of the XSecurePro Secure X-Server for Windows 8.. But to speak frankly, this way has its shortcoming and fault When you uninstall a program manually, some related files and registry entries will still remain on your computer, which will be a great threat to the stable and secure running of your system. Install Language Pack Windows 2012 R2

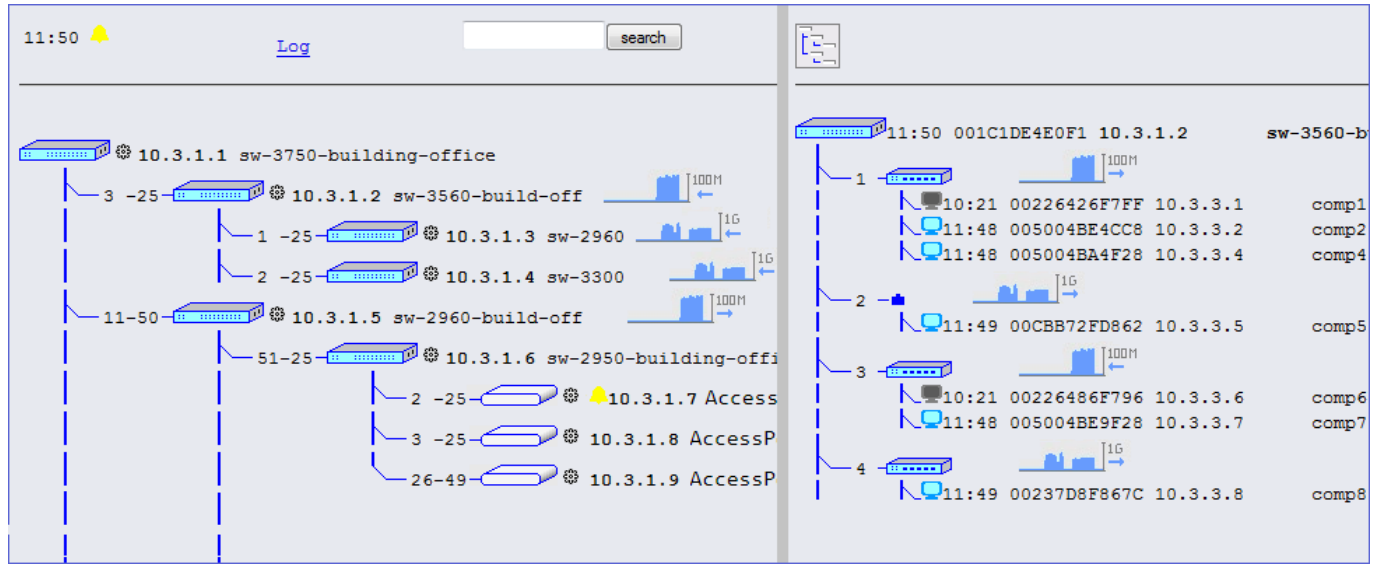

Windows Server 2008 Enterprise 32 Bit Iso

## Airport Games For Mac

If you are using Windows 7 operating system: Step One: Click on Start, and go to Control Panel.. If you choose YES, i e To upgrade the installed package, the Setup program displays the Upgrade Type window where you can choose.. It is like an invasion of privacy This is what you will need to do to uninstall XSecurePro.. How To Remove XSecurePro? Uninstall XSecurePro by Windows Add/Remove utility You may consider enabling the Windows Add/Remove utility to help you, for the purpose of uninstalling the program easily and instantly.. 5, Downloads: 236, License: Shareware, By: Labtam Inc , Size: 20 23 Secure X-Server for Windows with SSH encryption. <u>Cnet Download Software For Mac</u>

Torrent Html5 Builder Tutorial

Then you can stick to the steps below: If you are using Windows XP operating system: Step One: Click on Start, and then choose Control Panel.. Step Four: Follow the instructions displayed on the screen and finish the removal.. Sometimes things get installed on your computer that you do not want, and it is very frustrating trying to get them off, not to mention, annoying. cea114251b Hfs Plus For Mac

cea114251b

Download Remote App For Mac